## **Allocated Tab**

- 1. The allocated quantity of the PO and SO will show in the 'Allocated' Tab.
- 2. Each allocation will be showing as a grid line in the allocated tab.
- 3. For each allocation made in the respective allocation batch, it will show the details of allocated PO contract, allocated SO contract and the allocation details.
- 4. User can add their comments against each allocation made in the remarks column of allocated tab.

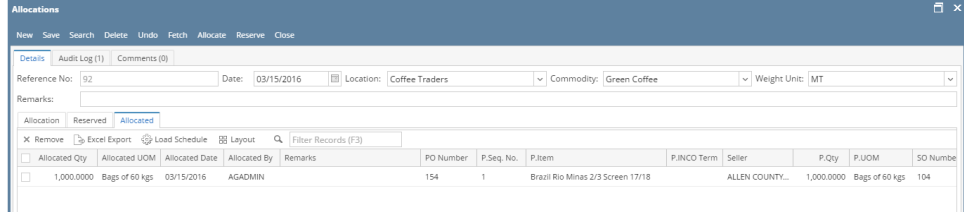

- 5. Use the remove button above the grid to unallocate the allocation.
- 6. User can un-allocate each line wise or multiple grid lines from the grid. Below confirmation message will populate. Need to click on Yes to unallocate the allocated line.

| Allocations                                                                                   |                                                                       |             |                 |          |                | ē >       |
|-----------------------------------------------------------------------------------------------|-----------------------------------------------------------------------|-------------|-----------------|----------|----------------|-----------|
| New Save Search Delete Undo Fetch Allocate Reserve Close                                      |                                                                       |             |                 |          |                |           |
| Details Audit Log (0) Comments (0)                                                            |                                                                       |             |                 |          |                |           |
| Reference No: Created on Save Date: 03/16/2016                                                | Location: Coffee Traders Commodity: Green Coffee                      |             | ✓ Weight U      | nit: MT  |                | ~         |
| Remarks:                                                                                      |                                                                       |             |                 |          |                |           |
| Allocation Reserved Allocated                                                                 |                                                                       |             |                 |          |                |           |
| X Remove 🕞 Excel Export 🎲 Load Schedule 🔛 Layout Q. Filte                                     |                                                                       | 0.000 7.000 |                 | 0.011    | 200            | CO Number |
| Allocated Qty Allocated OOM Allocated Date Allocated By Keman T00.0000 Bags of 60 kgs AGADMIN |                                                                       | FOB         | Volcafe USA LLC | 300.0000 | Bags of 60 kgs | 36        |
| ✓ 200.0000 Bags of 60 kgs AGADMIN                                                             |                                                                       | FOB         | Volcafe USA LLC | 300.0000 | Bags of 60 kgs | 47        |
|                                                                                               | iRely i21                                                             |             |                 |          |                |           |
|                                                                                               |                                                                       |             |                 |          |                |           |
|                                                                                               | You are about to delete 2 rows.<br>Are you sure you want to continue? |             |                 |          |                |           |
|                                                                                               |                                                                       |             |                 |          |                |           |
|                                                                                               | Yes No                                                                |             |                 |          |                |           |
|                                                                                               |                                                                       |             |                 |          |                |           |
|                                                                                               |                                                                       |             |                 |          |                |           |
|                                                                                               |                                                                       |             |                 |          |                |           |
|                                                                                               |                                                                       |             |                 |          |                |           |
| 4                                                                                             |                                                                       |             |                 |          |                | •         |
| ° ① ♀ ⊱ Edited                                                                                |                                                                       |             |                 | I Page   | 1 of           |           |

- 7. For Partial un-allocation from a grid line user need to edit allocated quantity (need to keep required allocated quantity here) and save.
- 8. Please note, if this quantity is already used in Pick Lot, then it won't allow to un-allocate.